# ΤΟΥΟΤΑ

## **Tech Tip** T-TT-0498-18

Audio/Visual/Telematics

Navigation/Multi Info Display

Applicability All Applicable Models

## APPLICABLE VEHICLES

| 2018-2019 | Camry    | 2019 | Avalon    |
|-----------|----------|------|-----------|
| 2018-2019 | Sienna   | 2019 | Avalon HV |
| 2018-2019 | Camry HV |      |           |

### CONDITION

Some customers may experience issues using Entune<sup>™</sup> or Scout functions of the head unit. The following is a diagnostic supplement to assist in understanding how to diagnose this system.

## RECOMMENDATIONS

- 1. Verify the customer is using an Entune<sup>™</sup> 3.0 app and Scout GPS Link on their device. If not, have the customer install the correct app(s).
- 2. Verify the customer's phone is up to date with the latest operating system.
- 3. Verify the customer is using the original cable that came with their phone (charge only cables will not allow moving maps to function properly).
- 4. Verify the customer is connecting the device via USB when attempting to use Scout moving maps.
- 5. Verify the Scout GPS Link app is running in the foreground (on the screen) of the phone when attempting to use Scout moving maps.
- 6. Verify Enhanced Mode is enabled on the head unit. (Menu → Setup → Entune<sup>™</sup> App Suite → Connect USB in Enhanced Mode)
- 7. Verify Scout app has location settings set to "While Using" or "Always" on the phone.
- 8. Verify Location settings are turned on, on the phone.

|                    |                                     | 9:4   | 4 iPhone .ul ≎ ■                           | ÷          | App permissions Android | - |
|--------------------|-------------------------------------|-------|--------------------------------------------|------------|-------------------------|---|
| Setup              | 4:01                                | < Set | tings Scout GPS Link                       | $\bigcirc$ | Scout GPS Link          |   |
| ^                  | Data Usane Messane Once ner Drive 🗸 | ALLOV | V SCOUT GPS LINK TO ACCESS                 |            | Calendar                |   |
| N. Asselta         |                                     | 7     | Location While Using >                     | 8          | Contacts                |   |
| J* Audio           | Auto Detect iPhone App On           | 99    | Contacts                                   | 0          | Location                |   |
| Phone              | Connect USB in enhanced mode. On    |       | Siri & Search<br>Search & Siri Suggestions | Ļ          | Microphone              |   |
| ශ් Voice           | App Catalog                         |       | Notifications                              |            | Phone                   |   |
| 📾 Vehicle          |                                     |       | Badges, Sounds, Banners                    | -          |                         |   |
| - Takana Ana Caita | Defect                              | ۲     | Background App Refresh                     |            | SMS                     |   |
| Entune App Suite   | Default                             | ((T)) | Cellular Data                              |            | Storage                 | 8 |

#### LINK REFERENCES

| This Tech Tip does not contain any link references |  |
|----------------------------------------------------|--|
|                                                    |  |

Expires on 08/15/2018

Ver. 2.9 01/01/2018T

May 15, 2018

USA